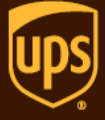

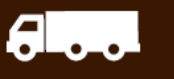

# <u>מדריך להפקת שטרי מטען יצוא</u>

### 1. היכנסו לאתר : <u>www.ups.com</u>

## ( Israel- English ) בכניסה ראשונה יש לבחור בישראל \*

| UDS             |          | L        | .og In   Sign Up   Locations |                    |
|-----------------|----------|----------|------------------------------|--------------------|
| QUICK START 🔻   | Tracking | Shipping | Services                     | O Customer Service |
| Home > Shipping |          |          |                              |                    |
| Shipping        |          |          |                              | Share <            |

#### 2. התחברו לחשבונכם באמצעות כפתור Log In

| QUICK START 🗸            | Tracking | Shipping | Sign Up Cocations | ⊕ Israel - English ∨   My Profile ∨     Search ♀     ⊙     Customer Service |
|--------------------------|----------|----------|-------------------|-----------------------------------------------------------------------------|
| Home > Shipping Shipping |          |          |                   | Share 🔩                                                                     |

## 3. לאחר ההתחברות למערכת עם שם המשתמש והסיסמא שלך יש לבחור ב- Shipping

| QUICK START -   | Tracking | Shipping | Log In   Sign Up   Locations | ⊕ tsrael-English ∨   My Profile ∨ Search Q ① Customer Service |
|-----------------|----------|----------|------------------------------|---------------------------------------------------------------|
| Home > Shipping |          |          |                              |                                                               |
| Shipping        |          |          |                              | Share <                                                       |

## create a shipment: package & freight - בתפריט שנפתח יש לבחור .4

| QUICK START 🔻                           | Tracking              | Shipping                                | Services               | O Customer Service                                                          |
|-----------------------------------------|-----------------------|-----------------------------------------|------------------------|-----------------------------------------------------------------------------|
| NEW SHIPMENTS                           | EXISTING SHIPMENTS    | MORE SHIPPING                           | G OPTIONS              |                                                                             |
| Create a Shipment:<br>Package & Freight | View Shipping History | Batch File Shipping                     | g                      | E HARA                                                                      |
| Calculate Time & Cost                   | Void Shipment         | Create Import<br>UPS Import Contro      | bl.                    |                                                                             |
| Schedule a Collection                   |                       | International Tool:<br>UPS TradeAbility | set                    |                                                                             |
| Create a Return                         |                       | Service Guide                           |                        | Ship with a click.                                                          |
|                                         |                       | Order Supplies                          |                        | Our online tool lets you ship with confidence without downloading software. |
|                                         |                       |                                         | Explore All Shipping > | Create a Shipment                                                           |

## <u>Where is this shipment Going - 1 סעיף</u> •

## השדות המסומנים בכוכבית הינם שדות החובה

| I            | Begin You           | r Shipment                |         |                                 | <u>Help</u> |
|--------------|---------------------|---------------------------|---------|---------------------------------|-------------|
| P            | lease enter your sh | ipping information below. | Require | ed fields are indicated with 🗙. |             |
|              | 1 WHERE IS          | THIS SHIPMENT GOIN        | IG?     |                                 |             |
|              | Address Book:       |                           |         |                                 |             |
|              | хссх                |                           | ~       | or enter a new address below    |             |
|              | External Address    | Book                      |         |                                 |             |
|              | Enter a New Ad      | dress                     |         |                                 |             |
|              | Company or Nam      | e:                        |         | City:                           |             |
|              | хссх                |                           | *       | BEVERLY HILLS                   | *           |
|              | Contact Name:       |                           |         | State:                          |             |
|              | хсхс                |                           | *       | California                      | ► *         |
|              | Country:            |                           |         | ZIP Code:                       |             |
|              | United States       | *                         |         | 90210                           |             |
|              | Address Line 1:     |                           |         | *                               |             |
|              | yty6t               |                           | *       | Telephone:                      |             |
|              | Address Line 2:     |                           |         | 222222222                       | *           |
| I            | radiess Line Z.     |                           |         |                                 |             |
| e Ontions f  | or Address:         |                           | Sav     | e this to my Address Book as:   |             |
| e options it | -                   |                           |         |                                 |             |

\***חשוב:** בתחתית סעיף 1, תחת Save Option For Address יש לבחור באפשרות שמירת הכתובת בפנקס הכתובות

# <u>Where is this shipment coming from - 2 סעיף</u> •

יש למלא את פרטי השולח

| 2 WHERE IS THIS SHIPMENT COMING F                     | ROM?                                                     |
|-------------------------------------------------------|----------------------------------------------------------|
| Ship From Address: <u>Edit</u><br>yanivr              | If the shipment is undeliverable return to :<br>Contact: |
| yanivr<br>1 Sayfan Street<br>Lod 70100                | yanivr<br>Return Address: (?)                            |
| lsrael<br>Telephone:972-506890028 e-mail:hd@ups.co.il | Same As Ship From                                        |

יש למלא את שדות החובה. במידה והנך שולח ניירת יש לשנות את סוג האריזה ל UPS Envelope

| 3     | WHAT ARE YOU SHI                   | PPING?               |                            |  |
|-------|------------------------------------|----------------------|----------------------------|--|
| Desc  | ription of Goods: ⑦                |                      |                            |  |
|       | Documents of No Comm               | nercial Value        |                            |  |
| Num   | ber of Packages:                   |                      | Packages are all the same? |  |
| 1     | $\checkmark$                       |                      | Yes 🔽                      |  |
| Oth   | aging Type. 🕢<br>her Packaging 🔽 ★ |                      |                            |  |
| ыці   | nent weight.                       |                      |                            |  |
|       | kg ★                               |                      |                            |  |
| Total | Dimensional Weight:                | or enter package dim | ensions                    |  |
|       | kg                                 |                      |                            |  |

\*חשוב: Shipment Declared Value - משמעותו ביטוח באמצעות UPS, במידה ואינך מעוניין לבטח באמצעות UPS, אין להקליד ערך בשדה זה

| (3) WHAT ARE YOU SHIPPING         | 5?                            |
|-----------------------------------|-------------------------------|
| Description of Goods: ⑦           |                               |
| Documents of No Commercial        | Value                         |
| Number of Packages:               | Packages are all the same?    |
| 1 •                               | Yes 🔻                         |
| Packaging Type: ⑦                 |                               |
| Other Packaging 🔻 ★               |                               |
| Shipment Weight:                  |                               |
| kg \star                          |                               |
| Total Dimensional Weight: ⑦ or e  | nter package dimensions       |
| kg                                |                               |
| Shipment Declared Value: ⑦        |                               |
| USD                               |                               |
|                                   | annly based on declared value |
| Large or Unusually Shaped Package | <u>s</u> ③                    |

## <u>How Would You Like To Ship - 4 סעיף</u>

יש לבחור בסוג השירות הרצוי.

מומלץ לבחור בשירותים נוספים עבור המשלוח, על ידי סימון בתיבה מתאימה:

- התראות לתיבת דוא"ל בנוגע למשלוח 🗸
  - קבלת אישור מסירה עבור המשלוח 🗸
  - א מסירת המשלוח לאיש הקשר בלבד 🗸

| (4) HOW WOULD YOU LIKE TO SHIP?                                                                        |      |
|----------------------------------------------------------------------------------------------------|------|
| Service:<br>UPS Express Saver  * <u>Compare Time and Cost</u> [?]                                      |      |
| Do you need additional services?                                                                       | Fee? |
| Send E-mail Notifications                                                                              | Free |
| Receive Confirmation of Delivery                                                                       | Yes  |
| Direct Delivery Only                                                                                   | Yes  |
| <b>5</b> WOULD YOU LIKE TO ADD REFERENCE NUMBERS TO THIS SHIPMENT?                                     |      |
| UPS gives you the option to track your shipments using <b>references</b> <sup>®</sup> that you define. |      |
| Reference#1                                                                                            |      |
|                                                                                                    |      |
|                                                                                                    |      |
| Reference#2                                                                                            |      |
| Reference#2                                                                                            |      |

## <u>Add reference for shipment - 5 סעיף</u> •

מאפשר להוסיף אסמכתאות עבור המשלוח כגון: מספר חשבונית\הזמנה ועוד

| <b>5</b> WOULD YOU LIKE TO ADD REFERENCE NUMBERS TO THIS SHIPMENT?                                              |  |
|----------------------------------------------------------------------------------------------------|--|
| UPS gives you the option to track your shipments using <b>references</b> that you define.<br><b>Reference#1</b> |  |
| Reference#2                                                                                                    |  |
| Add a bar code for Reference#1 to my Shipping label ⑦                                                           |  |

## How Would You Like To Pay - 6 סעיף

בכדי לשלם עבור המשלוח יש לבחור במספר הלקוח הבינלאומי שלך ב UPS (יופיע כברירת מחדל) או לחילופין לבקש לחייב את הנמען או צד שלישי.

\*במידה ומספר הלקוח שלך לא מופיע ברשימה יש לבחור Enter a Shipping Account בתחתית הרשימה ולמלא את הפרטים הנדרשים

|   | 6 HOW WOULD YOU LIKE TO PAY?                                                                                                    |
|---|----------------------------------------------------------------------------------------------------|
|   | Please enter your payment information below. The information you enter will be transmitted using a secure                                                      |
|   | Payment Method for Shipping Charges: ⑦ Select One                                                                                                    |
| Γ | Bill Duties and Taxes to: ⑦<br>Bill the Receiver ▼ ★                                                                                                    |
|   | Receiver UPS Account Number:                                                                                                    |
|   | Country:<br>Postal Code :                                                                                                    |
|   | Associate this UPS Account to the receiver's address book entry.                                                                                               |
|   | Split Duty / VAT ③                                                                                                    |
|   | Review Shipping details, including price, before completing this shipment<br>By selecting the <b>Next</b> button, I agree to the <b>Terms and Conditions</b> . |
|   | Start Over Next                                                                                                    |

NEXT בסיום התהליך יש ללחוץ על

PACKAGE - במידה והפקת חשבונית ממערכת אחרת יש להקיש על
 Next ולאחר מכן לבחור Ship now with no Export documents or with documents you supply

| PACKAGE                                                                                                    |
|----------------------------------------------------------------------------------------------------|
| Select Export Forms Help @                                                                                                    |
| 'ou can complete the export forms online or let UPS help you decide which export forms you need by answering<br>I few questions. You can also review your forms history and reuse previously completed forms for your current<br>hipment. |
| Complete selected export forms online                                                                                                    |
| Commercial Invoice <u>View Sample</u> Packing List <u>View Sample</u>                                                                                                    |
| Reuse forms from your forms history                                                                                                    |
| Ship now with no Export Documents or with documents you supply                                                                                                    |
| Preview snipment defore completing snipment.                                                                                                    |
| Back Next                                                                                                    |

\* במידה ורוצים להפיק חשבונית דרך האתר יש לבחור באופציה Complete selected export forms online ולבחור Next ולבחור

# Create A Shipment

\_

| PACKAGE                                                                                                    |                                |  |  |  |  |
|----------------------------------------------------------------------------------------------------|--------------------------------|--|--|--|--|
| Select Export Forms                                                                                                    |                                |  |  |  |  |
| You can complete the export forms online or let UPS help you decide which export forms you need by answering<br>a few questions. You can also review your forms history and reuse previously completed forms for your current<br>shipment. |                                |  |  |  |  |
| Omplete selected export forms online                                                                                                    |                                |  |  |  |  |
|                                                                                                    | Commercial Invoice View Sample |  |  |  |  |
|                                                                                                    | Packing List View Sample       |  |  |  |  |
| O Reuse forms from your forms history                                                                                                    |                                |  |  |  |  |
| O Ship now with no Export Documents or with documents you supply                                                                                                    |                                |  |  |  |  |
| Preview Shipment before Completing Shipment.                                                                                                    |                                |  |  |  |  |
| Back                                                                                                    | Next                           |  |  |  |  |

| Enter Product Information                                                                                                    |                      |                 |                 |                |  |  |  |  |
|----------------------------------------------------------------------------------------------------|----------------------|-----------------|-----------------|----------------|--|--|--|--|
| Information about the products added to your shipment is displayed below. You must have at least one product in your shipment, and a maximum of 50. |                      |                 |                 |                |  |  |  |  |
| PRODUCTS ADDED SUMMARY                                                                                                    |                      |                 |                 |                |  |  |  |  |
| PRODUCT NAME:                                                                                                    | PRODUCT DESCRIPTION: | UNIT OF MEASURE | NUMBER OF UNITS | PRICE PER UNIT |  |  |  |  |
| No products added to shipment; add a product to continue.                                                                                           |                      |                 |                 |                |  |  |  |  |
| Add Product                                                                                                    |                      |                 |                 |                |  |  |  |  |
| Bave your forms and finish them later                                                                                                    |                      |                 |                 |                |  |  |  |  |
|                                                                                                    |                      |                 |                 |                |  |  |  |  |
| Cancel No                                                                                                    | ext                  |                 |                 |                |  |  |  |  |

יש למלא את פרטי המוצר ולסמן V במידה וברצונך לשמור למשלוחים הבאים

#### Product List:

None Stored **v** --- or enter new product details below

# Product Name: Save to Product List Product Description: 1 × Number of Units: 🕐 × Price Per Unit: ⑦ Currency: USD US Dollar ₹× Unit of Measure: 🕐 Select one Ŧ Product Country of Origin: 🕐 Israel - IL **v** | \*

בשלב הבא תוכל להוסיף מידע נוסף כגון ח"פ, הצהרת יצואן, לוגו ועוד (ניתן לפנות למחלקת התמיכה הטכנית להסבר נוסף) להסבר נוסף)

יש לבחור Next עד שתגיע למסך Review export forms , בשלב זה יש לבחור ב- Next ווהדפיס את החשבונית

## Access International Forms

| PROGRESS:                                                                                 |                                     |                         |               |
|-------------------------------------------------------------------------------------------|-------------------------------------|-------------------------|---------------|
| 1 Add Products to Shipments                                                               | 2 Complete Online Forms             | ▶ 3 Review Export Forms |               |
| Review Export Forms<br>Use the tables below to review all export f<br>Online Export Forms | orms associated with your shipment. |                         | <u>Help</u> ⑦ |
| FORM TYPE                                                                                 | ACTIONS                             |                         |               |
| Commercial Invoice                                                                        | Edit Form                           |                         |               |
| Print All Online Forms                                                                    | · · · · · ·                         |                         |               |
| Next                                                                                      |                                     |                         |               |

לאחר מכן יש לבחור ב- Next עד שלב הדפסת שטר המטען.

### \*חשוב: במידה ולא נפתח חלון ההדפסה, יש לוודא כי חוסם החלונות הקופצים מבוטל בדפדפן.

|                                                                                                    | 2          |  |  |  |
|----------------------------------------------------------------------------------------------------|------------|--|--|--|
| C Shipping: UPS - Windows Internet Explorer                                                                                                    |            |  |  |  |
| UP'S Internet Snipping: View/Print Label                                                                                                    |            |  |  |  |
| <ol> <li>Ensure there are no other shipping or tracking labels attached to your package. Select the<br/>Print button on the print dialogue box that appears. Note: If your browser does not support this<br/>function, select Print from the File menu to print the label.</li> </ol> | onal Forms |  |  |  |
| <ol> <li>Customs Invoice - 3 copies of a completed customs invoice are required for shipments with a<br/>commercial value.</li> </ol>                                                                                                    |            |  |  |  |
| <ol> <li>Fold the printed label at the solid line below. Place the label in a UPS Shipping Pouch. If you do not have a pouch, affix the folded label using clear plastic shipping tape over the entire label.</li> </ol>                                                              |            |  |  |  |
| 4. Collection and Drop-off:                                                                                                    |            |  |  |  |
| Daily Collection customers: Have your shipment(s) ready for the driver as usual.<br>To Schedule a Collection or to find a UPS location, select Schedule a Collection or Find Locations<br>from the side navigation on the Shipping tab.                                               |            |  |  |  |
| 5. To acknowledge your acceptance of the original language of the agreement with UPS as stated on                                                                                                    |            |  |  |  |
| the con Print                                                                                                    |            |  |  |  |
| custom                                                                                                    |            |  |  |  |
| R( General   Options                                                                                                    |            |  |  |  |
| C Select Printer                                                                                                    |            |  |  |  |
| CallPlot Fax Batch                                                                                                    |            |  |  |  |
| Exhibition on ups4srvnew.ups.co.il                                                                                                    | -          |  |  |  |
| - 🖶 HUB-RESH on ups4srvnew 🖶 Sybase DataWindow PS                                                                                                    | ew Expor   |  |  |  |
| 100% • //                                                                                                    |            |  |  |  |
|                                                                                                    |            |  |  |  |
| Status: Ready Print to file Preferences                                                                                                    |            |  |  |  |
| Location: SCS 3rd floor                                                                                                    |            |  |  |  |
| view I                                                                                                    |            |  |  |  |
| Page Range                                                                                                    |            |  |  |  |
| the tables be C. Selection C. Surrent Pane                                                                                                    |            |  |  |  |
| ine Export                                                                                                    |            |  |  |  |
| RM TYPE Enter either a single page number or a single                                                                                                    |            |  |  |  |
| nmercial Inv                                                                                                    |            |  |  |  |

### ולהזמין איסוף! איסוף! איסוף ה- SHIP לאחר הדפסת שטר המטען יש להכנס לאתר ה-

#### במידה וישנן שאלות נוספות צוות התמיכה הטכנית שלנו ישמח לסייע לכם:

**03-5770112 :תמיכה טכנית:** 

נואית: 050-6890062

רמי: 054-5655443